◆ 奈良県歴史文化資源DB情報からWeb連携データを出力する機能。 テンプレートHTMLファイルの動的要素を登録情報で置換する挙動を基本(詳細別途)とします。

#### ◆ テンプレート

- ◆ Template (管理ディレクトリはSettingテーブル管理) └ikasu-nara (同階層にこのディレクトリ以外が格納されている場合にはその構造を踏襲しそのまま出力する) -bunkashiqen
  - Lindex.htíml (大カテゴリ毎に小カテゴリを紹介するページ)
  - Llist.html (小カテゴリ毎に歴史文化資源を紹介するページ)
  - Lmain.html (各歴史文化資源を紹介するページ)
  - Lassets
    - Lcss(cssが格納されているディレクトリ、出力先にそのままコピー)
  - <sup>L</sup>Images
  - Lis (プログラム(JavaScript)が格納されているディレクトリ、出力先にそのままコピー)

#### 出力ディレクトリ・ファイル構造

- 「商品検索」画面「データ出力」ボタン押下 ⇒「フォルダ選択ダイアログ」を表示し選択したディレクトリにホームページ連携データを出力する。
- 「フォルダ選択ダイアログ」指定ディレクトリ

#### <sup>∟</sup>ikasu-nara

- -bunkashigen
- └index.html
- └list[大カテゴリー][小カテゴリー].html (出力対象のカテゴリーの数だけ出力) └main[ResourceID\_(5桁ゼロパディング)].html(出力対象の各歴史文化資源の数だけ出力)
- -markers.xml(位置情報を出力、Mapでピンを表示するのに用いる)
- Lassets
- Limages
- Lbunkashiqen
- List (list.html に表示する画像を出力(コピー)してくるディレクトリ) Lmain (mail.html に表示する画像を出力(コピー)してくるディレクトリ)

- ◆ 【テンプレート名】index.html
- ◆ 【出力ファイル名】 index.html
- ◆ 動的要素 (▽で囲まれたキーワード)を置換する。
- ◆ 大カテゴリーの増減には対応しない(配置情報やデザインの要素が含まれるため)
  - ◆ ▽[大カテゴリー]='99' ▽
    - 99に該当する大カテゴリーの設定は、テンプレートに準ずる。
  - ◆ 定義済みの大カテゴリーに紐付く小カテゴリーの数だけ以下内容を出力する。出力順は「小カテゴリ」昇順。
  - ◆ 「小カテゴリ」に属する歴史文化資源が存在する場合
    - class="link\_listItem"><a href="①" class="link\_listItemTarget u-txt u-txt--15 u-target">②</a><span class="link\_listItemNum u-txt u-txt--15"> ③) </span>
  - ◆ 「小カテゴリ」に属する歴史文化資源が存在しない場合
    - <span class="link\_listItemTarget u-txt u-txt--15">@</span><span class="link\_listItemNum u-txt u-txt--15"> (③) </span>
  - ◆ 項番に該当する出力内容は以下の通り。
    - ◆ ①list[大カテゴリー][小カテゴリー].html
    - ◆ ②[小カテゴリー名]
    - ◆ ③カテゴリーに属する歴史文化資源の数

- 【テンプレート名】list\_html
- 【出力ファイル名】list「大カテゴリー」「小カテゴリー].html
  - 定義されたカテゴリーの数だけファイルを出力する。
- 表示対象の歴史文化資源の優先度1に該当する画像を".../assets/images/bunkashigen/list"にコピーする。
- 動的要素(▽で囲まれたキーワード)を置換する、DB登録内容について改行は<br>に置き換える
  - ▽大カテゴリ名▽ ٠
    - 出力対象の[大カテゴリ名]を出力する ٠
  - ▽小カテゴリ名▽ ٠
    - 出力対象の「小カテゴリ名]を出力する ٠
  - ▽歴史文化資源▽ ٠
    - ٠ カテゴリーに紐付く歴史文化資源の数だけ以下内容を出力する。出力順は[GroupID]昇順、[ResourceID]昇順。
  - class="p-bslist bodyMainListItem">

```
歴史文化資源名
  <a href="main.html" class="tbl target u-target u-txt u-txt--15">()</a>
   <span class="tbl txt u-txt u-txt--13">2</span>
  所在地
  3
  指定内容
                        ページ右部のリンク機能について(list.html、main.html共通)
  動的要素(▽で囲まれたキーワード)を置換する
                         ٠
   (4)
  ▽「大カテゴリー1='99' ▽
                             ٠
 </|i>
                             ٠
                             ٠
項番に該当する出力内容は以下の通り。
                                ٠
٠
```

- ①歴史文化資源名
- ②歴史文化資源名かな ٠
- ③所在地 ٠
- ٠ ④指定内容
- ⑤当該歴史文化資源の優先度1に該当する画像ファイル名 (該当する画像が設定されていない場合には、160 142.jpg)
- 【TODO】右部ノード構造の確認

- - 大カテゴリーの増減には対応しない(配置情報やデザインの要素が含まれるため)
    - ◆ 99に該当する大カテゴリーの設定は、テンプレートに準ずる。
    - 定義済みの大カテゴリーに紐付く小カテゴリーの数だけ以下内容を出力する。出力順は「小カテゴリ」昇順。
    - 「小カテゴリ」に属する歴史文化資源が存在する場合
      - class="list\_item"><a href=" ① " class="list\_itemTarget u-target">②</a><span</li> class="list\_itemNum"> (③) </span>
    - 「小カテゴリ」に属する歴史文化資源が存在しない場合 ٠
      - class="list item"><a href="list.html" class="list itemTarget u-target">@</a><span</pre> ٠ class="list\_\_itemNum"> (3) </span>
    - 項番に該当する出力内容は以下の通り。 ٠
      - ①list[大カテゴリー][小カテゴリー].html ٠
        - ②[小カテゴリー名]
        - ③カテゴリーに属する歴史文化資源の数

- 【テンプレート名】main\_html
- 【出力ファイル名】 main 「ResourceID (5桁ゼロパディング) ].html
- 表示対象の歴史文化資源に該当する画像を"../assets/images/bunkashigen/main"にコピーする。
- 動的要素(▽で囲まれたキーワード)を置換する(特記無い場合には、DB項目名とキーワードは一致)、 DB登録内容について改行は<br>に置き換える
  - ▽大カテゴリー▽ ٠
  - ▽大カテゴリ名▽ ۵
  - ▽小カテゴリー▽ ۵
  - ▽小カテゴリ名▽
  - ٠ ▽歴史文化資源名▽
  - ▽歴史文化資源名かな▽
  - ۵ ▽記入年月日▽
  - 4  $\nabla$ Image1 $\nabla$ 
    - 当該歴史文化資源の優先度1に該当する画像ファイル名(該当する画像が設定されていない場合には、431 330.jpg)
  - $\nabla$ Caption1 $\nabla$ ۵
    - ٠ 当該歴史文化資源の優先度1に該当する画像キャプション
  - ۵  $\nabla$ Image2 $\nabla$ 
    - 当該歴史文化資源の優先度2に該当する画像ファイル名(該当する画像が設定されていない場合には、228 145.jpg) ٠
  - ∇Caption2∇ ۵
    - 当該歴史文化資源の優先度2に該当する画像キャプション ٠
  - ∇Image3∇
    - ٠ 当該歴史文化資源の優先度3に該当する画像ファイル名(該当する画像が設定されていない場合には、228 145.jpg)
  - 4 ∇Caption3∇
    - ٠ 当該歴史文化資源の優先度3に該当する画像キャプション
  - ▽所在地▽
  - ∇区分∇
  - ∇指定内容∇
  - ▽文化資源の概要▽
  - ▽重要な歴史資源である理由▽
  - ▽「記紀・万葉集」との関連とその概要▽
  - ▽当資源と関連する歴史上の人物とその概要▽
  - ٠ ▽当資源と関連する文献史料▽
  - ▽当資源と関連する伝承▽ ۵
  - ▽他地域の関連する歴史文化資源▽
  - ▽問い合わせ先▽
  - ▽部署▽

- $\nabla | at \nabla$ 
  - ٠ 「位置情報」をカンマで分割した、一つ目の要素を出力
- $\nabla \ln q \nabla$ 
  - ٠ 「位置情報」をカンマで分割した、二つ目の要素を出力
- ∇近<1ID∇
  - 半径4km内で1番目に近い資源の、「ResourceID(5桁ゼロパディング)] ٠
- ∇近<1Image∇
  - 半径4km内で1番目に近い資源の、 有効な「正」画像(「削除フラグ」がFalseで、最小Priority)ファイル名を出力 ٠
  - ▽近<1歴史文化資源名▽
    - 半径4km内で1番目に近い資源の、「歴史位文化資源名」を出力 •
  - ∇近<2ID∇
    - 半径4km内で2番目に近い資源の、「ResourceID(5桁ゼロパディング)] ٠
  - ▽近く2Image▽
    - 半径4km内で2番目に近い資源の、 有効な「正」画像(「削除フラグ」がFalseで、最小Priority)ファイル名を出力
  - ▽近く2歴史文化資源名▽
    - 半径4km内で2番目に近い資源の、「歴史位文化資源名」を出力 ٠
- ∇近<3ID∇
  - ٠ 半径4km内で3番目に近い資源の、「ResourceID(5桁ゼロパディング)]
- ∇近**〈3I**mage∇
  - 半径4km内で3番目に近い資源の、 有効な「正」画像(「削除フラグ」がFalseで、最小Priority)ファイル名を出力 ٠
  - ▽近<3歴史文化資源名▽
  - 半径4km内で3番目に近い資源の、「歴史位文化資源名」を出力 ٠
- ページ右部のリンク機能について(list.html、main.html共通)
  - 動的要素(▽で囲まれたキーワード)を置換する
    - 大カテゴリーの増減には対応しない(配置情報やデザインの要素が含まれるため)
    - ▽「大カテゴリー1='99' ▽ ٠

4

- ◆ 99に該当する大カテゴリーの設定は、テンプレートに準ずる。 定義済みの大カテゴリーに紐付く小カテゴリーの数だけ以下内容を出力する。出力順は「小カテゴリ」昇順。
- 「小カテゴリ」に属する歴史文化資源が存在する場合
  - class="list\_\_itemTarget u-target">@</a><span class="list\_\_itemTarget u-target">@</a><span class="list\_\_itemNum"> (③) </span>
- 「小カテゴリ」に属する歴史文化資源が存在しない場合
  - class="list\_\_item"><a href="list.html" class="list\_\_itemTarget u-target">@</a><span</li> ٠ class="list\_\_itemNum"> (③) </span>
- 項番に該当する出力内容は以下の通り。
  - ①list[大カテゴリー][小カテゴリー].html ٠
    - ②[小カテゴリー名]
    - ③カテゴリーに属する歴史文化資源の数

ホームページ連携データ出力

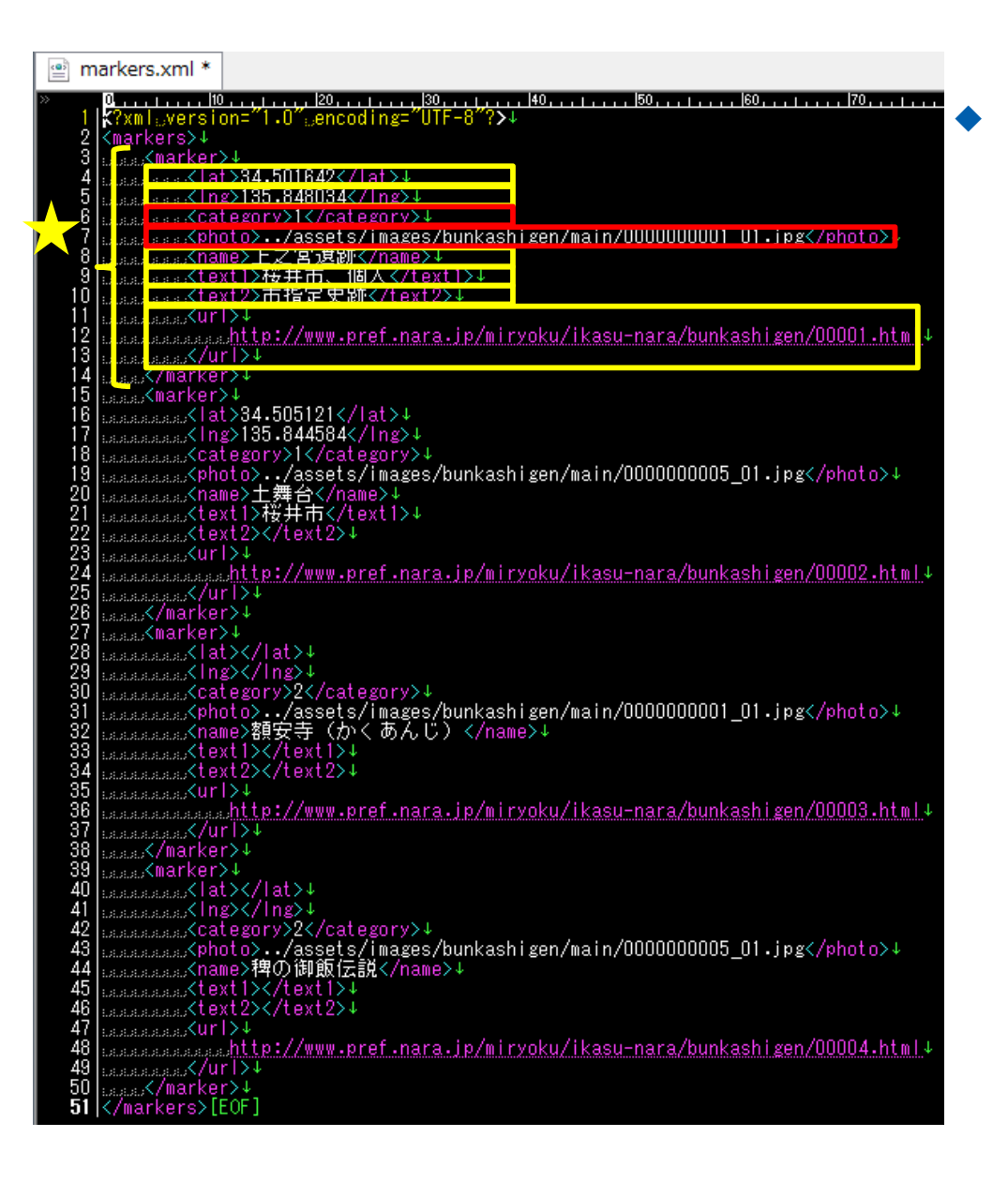

#### markers.xml

- ★「marker」要素
  - ◆ 出力対象の歴史文化資源、かつ「位置情報」が入力されている数だけ出力する
- ♦ 「lat」要素
- ◆ ◆ 「Ing」要素
  - ◆ 「位置情報」をカンマで分割した、二つ目の要素を出力
- ♦ 「category」要素
  - ◆ 「大カテゴリ」をを出力
- ▶ 「photo」要素
  - ◆ 有効な「正」画像(「削除フラグ」がFalseで、最小Priority)ファイル名を出力
  - ../assets/images/bunkashigen/main/99999999999\_99.jpg
- ♦ 「name」要素
  - ♦ 「歴史文化資源名」を出力
- ▶ 「text1」要素
  - ◆ 「大カテゴリー」と「小カテゴリー」を文字列「 (全角スペース)」で連結して出力
- ♦ 「text2」要素
  - ◆ 文字列「指定内容 (全角スペース)」と「指定内容」を連結して出力
- ◆ 「url」要素
  - http://www.pref.nara.jp/miryoku/ikasu-nara/bunkashigen/xxxxxx
  - ◆ xxxxxxは、main[ResourceID(5桁ゼロパディング)].html